# brother.

# Przewodnik Usług Internetowych

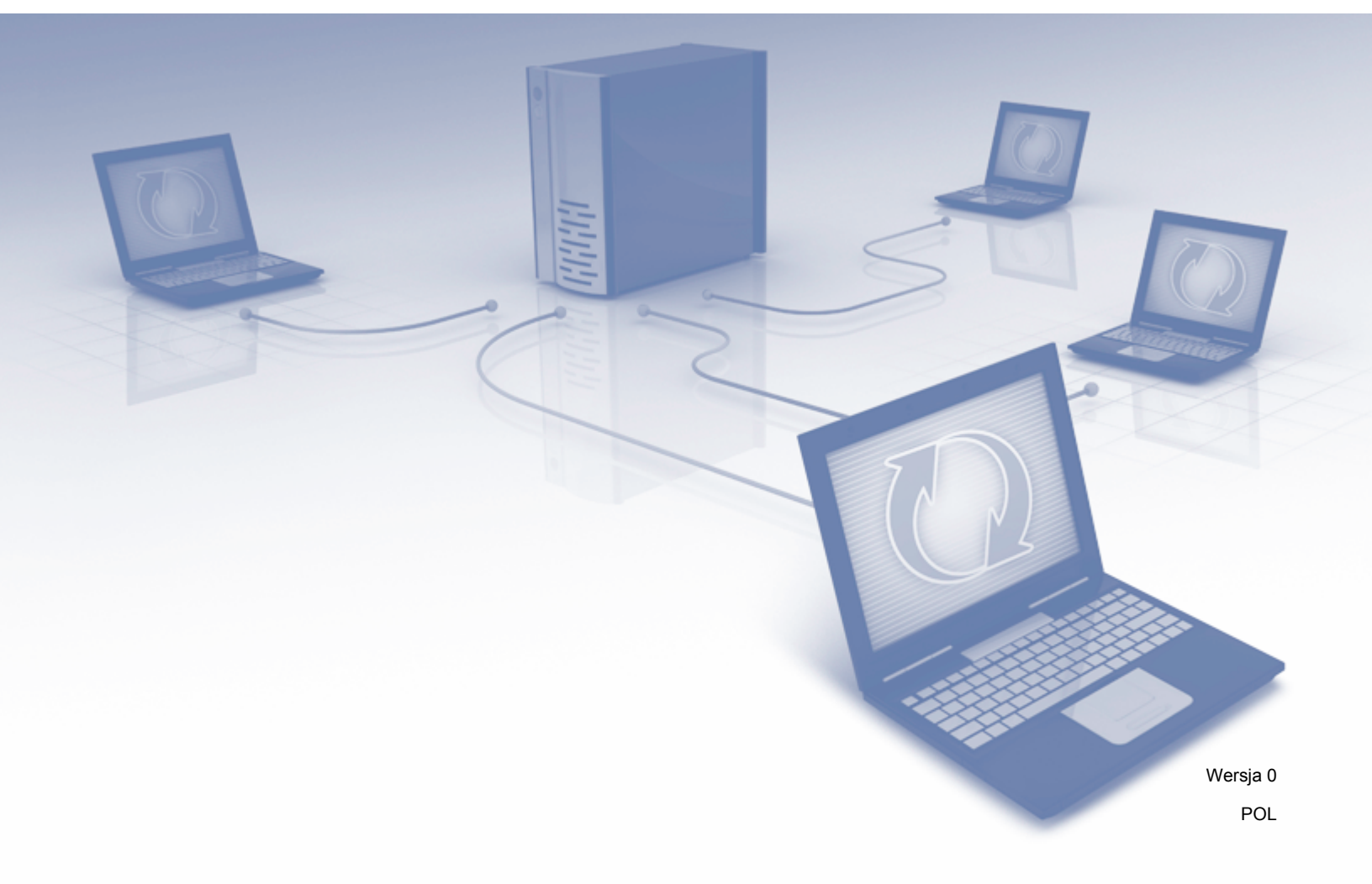

## Omawiane modele

Niniejszy podręcznik użytkownika jest przeznaczony dla następujących modeli: ADS-1600W.

## Definicje oznaczeń

W niniejszym podręczniku użytkownika zastosowano następujący styl uwag:

| <b>INFORMACJA</b>   Ub podpowiadają jaki wpływ ma dane działanie na inne funkcje. |
|-----------------------------------------------------------------------------------|
|-----------------------------------------------------------------------------------|

## Znaki handlowe

Logo Brother jest zastrzeżonym znakiem handlowym firmy Brother Industries, Ltd.

Brother jest znakiem handlowym firmy Brother Industries, Ltd.

Flickr oraz logo Flickr Dots są znakami handlowymi i/lub zarejestrowanymi znakami handlowymi Yahoo! Inc.

Google Drive oraz Picasa Web Albums są znakami handlowymi Google Inc. Wykorzystanie tego znaku handlowego wymaga uzyskania pozwolenia zgodnie z wytycznymi przedstawionymi w dokumencie Pozwolenia od Google.

Evernote oraz logo Evernote Elephant są znakami handlowymi Evernote Corporation i są używane w ramach licencji.

Microsoft, Windows, Windows Vista oraz SkyDrive to albo zarejestrowane znaki handlowe albo znaki handlowe firmy Microsoft Corporation w Stanach Zjednoczonych i/lub innych krajach.

Macintosh jest znakiem handlowym firmy Apple Inc., zastrzeżonym w Stanach Zjednoczonych i w innych krajach.

Każda firma, której nazwa oprogramowania jest wymieniona w tym podręczniku, posiada Umowę Licencyjną Oprogramowania dotyczącą programów będących jej własnością.

Wszelkie znaki handlowe lub nazwy produktów widoczne na produktach firmy Brother, a także stosowne dokumenty lub inne materiały są znakami handlowymi lub zarejestrowanymi znakami handlowymi firm, do których się odnoszą.

## WAŻNA UWAGA

Przejdź do Brother Solutions Center pod adresem <u>http://solutions.brother.com/</u> i kliknij opcję Podręczniki na stronie danego modelu, aby pobrać inne podręczniki, w tym Podręcznik szybkiej obsługi oraz Podręcznik użytkownika dla swojego modelu.

© 2013 Brother Industries, Ltd. Wszelkie prawa zastrzeżone.

## Spis treści

| 1 | Wprowadzenie                                                                 | 1  |
|---|------------------------------------------------------------------------------|----|
|   | Brother Web Connect                                                          | 1  |
|   | Dostępne usługi                                                              | 2  |
|   | Warunki korzystania z funkcji Brother Web Connect                            | 4  |
|   | Konto usługi                                                                 | 4  |
|   | Połączenie internetowe                                                       | 4  |
|   | Instalacja oprogramowania MFL-Pro Suite                                      | 4  |
|   | Ustawienia serwera proxy                                                     | 4  |
|   | Konfiguracja funkcji Brother Web Connect                                     | 6  |
|   | Przegląd krok po kroku                                                       | 6  |
|   | Sposób tworzenia kont określonych usług                                      | 7  |
|   | Sposób rejestrowania w celu uzyskania dostępu do funkcji Brother Web Connect | 7  |
|   | Sposób rejestrowania i usuwania kont w urządzeniu                            | 9  |
| 2 | Skanowanie i przesyłanie                                                     | 12 |
|   | Skanowanie i przesyłanie dokumentów                                          | 12 |
|   | Sposób zmiany ustawień skanowania                                            | 13 |
| 3 | Obramowanie i skanowanie                                                     | 14 |
|   | Skanowanie cześci dokumentów                                                 | 14 |
|   | Rysowanie konturu i skanowanie dokumentu                                     | 15 |
| 4 | Ustawienia skrótów                                                           | 16 |
|   | Dodawanie skrótów usługi Web Connect                                         | 16 |
|   | Sposób zmiany skrótów                                                        | 17 |
|   | Sposób edycji nazw skrótów                                                   | 17 |
|   | Sposób usuwania skrótów                                                      | 17 |
|   | Używanie skrótów                                                             | 17 |
| Α | Rozwiązywanie problemów                                                      | 18 |
|   | Komunikaty o błędach                                                         |    |

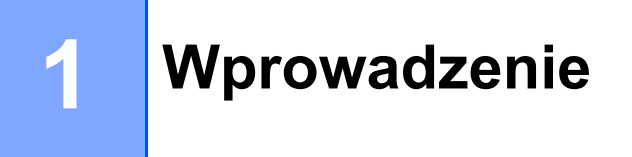

## **Brother Web Connect**

Niektóre strony internetowe zapewniają usługi umożliwiające użytkownikom przesyłanie oraz przeglądanie obrazów i plików. Urządzenie firmy Brother pozwala skanować obrazy i przesyłać je do wielu z tych usług.

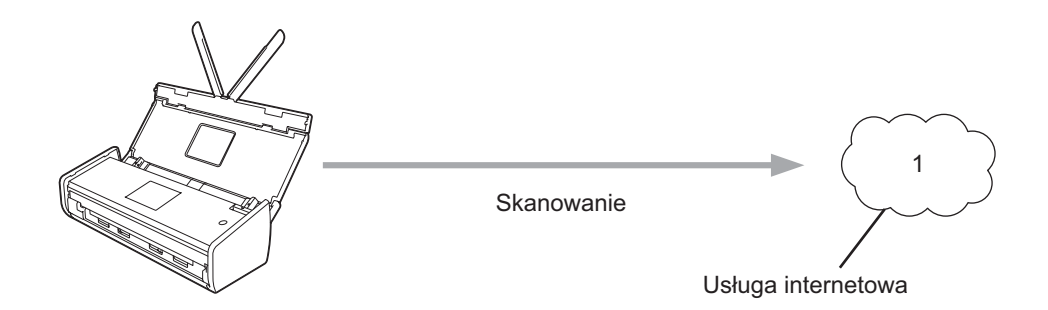

1 Zdjęcia, obrazy, dokumenty oraz inne pliki

## Dostępne usługi

Urządzenie firmy Brother umożliwia dostęp do usług przedstawionych poniżej.

■ Picasa Web Albums™

Picasa Web Albums™ to usługa internetowa umożliwiająca udostępnianie zdjęć. Za jej pomocą można przesyłać obrazy, tworzyć albumy i udostępniać je innym użytkownikom.

URL: http://picasaweb.google.com/

■ Google Drive<sup>™</sup>

Google Drive™ to dostępna online usługa umożliwiająca edycję i udostępnianie dokumentów.

URL: <u>http://drive.google.com/</u>

■ Flickr<sup>®</sup>

Flickr<sup>®</sup> to usługa internetowa umożliwiająca udostępnianie zdjęć. Za jej pomocą można przesyłać obrazy, tworzyć albumy i udostępniać je innym użytkownikom.

URL: http://www.flickr.com/

Facebook

Facebook to usługa społecznościowa umożliwiająca również przesyłanie i udostępnianie obrazów innym użytkownikom.

URL: http://www.facebook.com/

Evernote<sup>®</sup>

Evernote<sup>®</sup> to usługa internetowa umożliwiająca przechowywanie plików i zarządzanie nimi.

URL: http://www.evernote.com/

Dropbox

Dropbox to usługa internetowa służąca do przechowywania, udostępniania plików i synchronizacji folderów między urządzeniami.

URL: http://www.dropbox.com/

SkyDrive<sup>®</sup>

SkyDrive<sup>®</sup> to usługa internetowa umożliwiająca przechowywanie i udostępnianie plików oraz zarządzanie nimi.

URL: <u>http://skydrive.live.com/</u>

Box

Box to dostępna online usługa umożliwiająca edycję i udostępnianie dokumentów.

URL: http://www.box.com/

Więcej informacji na temat wymienionych usług można znaleźć na stronach internetowych poszczególnych usług.

Poniższa tabela przedstawia typy plików, których można używać, korzystając z funkcji Brother Web Connect:

| Dostępne usługi                   | Picasa Web Albums™<br>Flickr <sup>®</sup><br>Facebook | Google Drive™<br>Evernote <sup>®</sup><br>Dropbox<br>SkyDrive <sup>®</sup><br>Box |
|-----------------------------------|-------------------------------------------------------|-----------------------------------------------------------------------------------|
| Przesyłanie zeskanowanych obrazów | JPEG                                                  | JPEG/PDF/DOCX/XLSX/PPTX                                                           |

## INFORMACJA

(W Hongkongu, na Tajwanie i w Korei)

Brother Web Connect obsługuje tylko nazwy plików zapisane z użyciem alfabetu języka angielskiego. Pliki o nazwach zawierających znaki narodowe nie są przesyłane.

-

## Warunki korzystania z funkcji Brother Web Connect

## Konto usługi

Aby móc korzystać z funkcji Brother Web Connect, konieczne jest posiadanie konta w określonej usłudze. W przypadku nie posiadania konta należy korzystając z komputera przejść do strony internetowej danej usługi i utworzyć konto.

## Połączenie internetowe

Aby można było korzystać z funkcji Brother Web Connect, urządzenie firmy Brother musi być podłączone do sieci bezprzewodowej z dostępem do Internetu. Więcej informacji na temat łączenia i konfigurowania urządzenia można znaleźć w Podręczniku szybkiej obsługi dołączonym do urządzenia.

W przypadku konfiguracji sieci korzystających z serwera proxy należy skonfigurować urządzenie do obsługi serwera proxy (patrz *Ustawienia serwera proxy* na stronie 4). W razie wątpliwości, skonsultuj się z administratorem sieci.

## **INFORMACJA**

Serwer proxy to komputer pełniący rolę pośrednika pomiędzy siecią Internet i komputerami, które nie mają bezpośredniego dostępu do Internetu.

## Instalacja oprogramowania MFL-Pro Suite

Wstępna instalacja funkcji Brother Web Connect wymaga komputera z dostępem do Internetu oraz z zainstalowanym wcześniej oprogramowaniem Brother MFL-Pro Suite. Aby zainstalować oprogramowanie MFL-Pro Suite (z dostarczonej płyty DVD-ROM z programem instalacyjnym) i skonfigurować urządzenie w celu skanowania za pośrednictwem sieci bezprzewodowej, należy wykonać czynności przedstawione w Podręczniku szybkiej obsługi.

## Ustawienia serwera proxy

Jeśli sieć korzysta z serwera proxy, w urządzeniu należy skonfigurować następujące informacje dotyczące serwera proxy. W razie wątpliwości, skonsultuj się z administratorem sieci.

- Adres serwera proxy
- Numer portu
- Nazwa użytkownika
- Hasło
- 1 Naciśnij 👔
- Naciśnij ▲ lub ▼, aby wyświetlić opcję Sieć. Naciśnij opcję Sieć.
- 3 Naciśnij przycisk ▲ lub ▼, aby wyświetlić Ustawienia połączenia z siecią Web. Naciśnij opcję Ustawienia połączenia z siecią Web.

#### Wprowadzenie

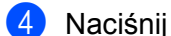

4 Naciśnij opcję Ustawienia proxy.

5 Naciśnij przycisk ▲ lub ▼, aby wyświetlić opcję Połączenie proxy. Naciśnij opcję Połączenie proxy.

6 Naciśnij wł.

**7** Naciśnij opcję, która ma zostać ustawiona, a następnie wprowadź informacje o serwerze proxy. Naciśnij OK.

8 Naciśnij przycisk

## Konfiguracja funkcji Brother Web Connect

(Dla Picasa Web Albums<sup>™</sup>, Flickr<sup>®</sup>, Facebook, Google Drive<sup>™</sup>, Evernote<sup>®</sup>, Dropbox, SkyDrive<sup>®</sup> i Box)

## Przegląd krok po kroku

Skonfiguruj ustawienia, postępując zgodnie z procedurą przedstawioną poniżej.

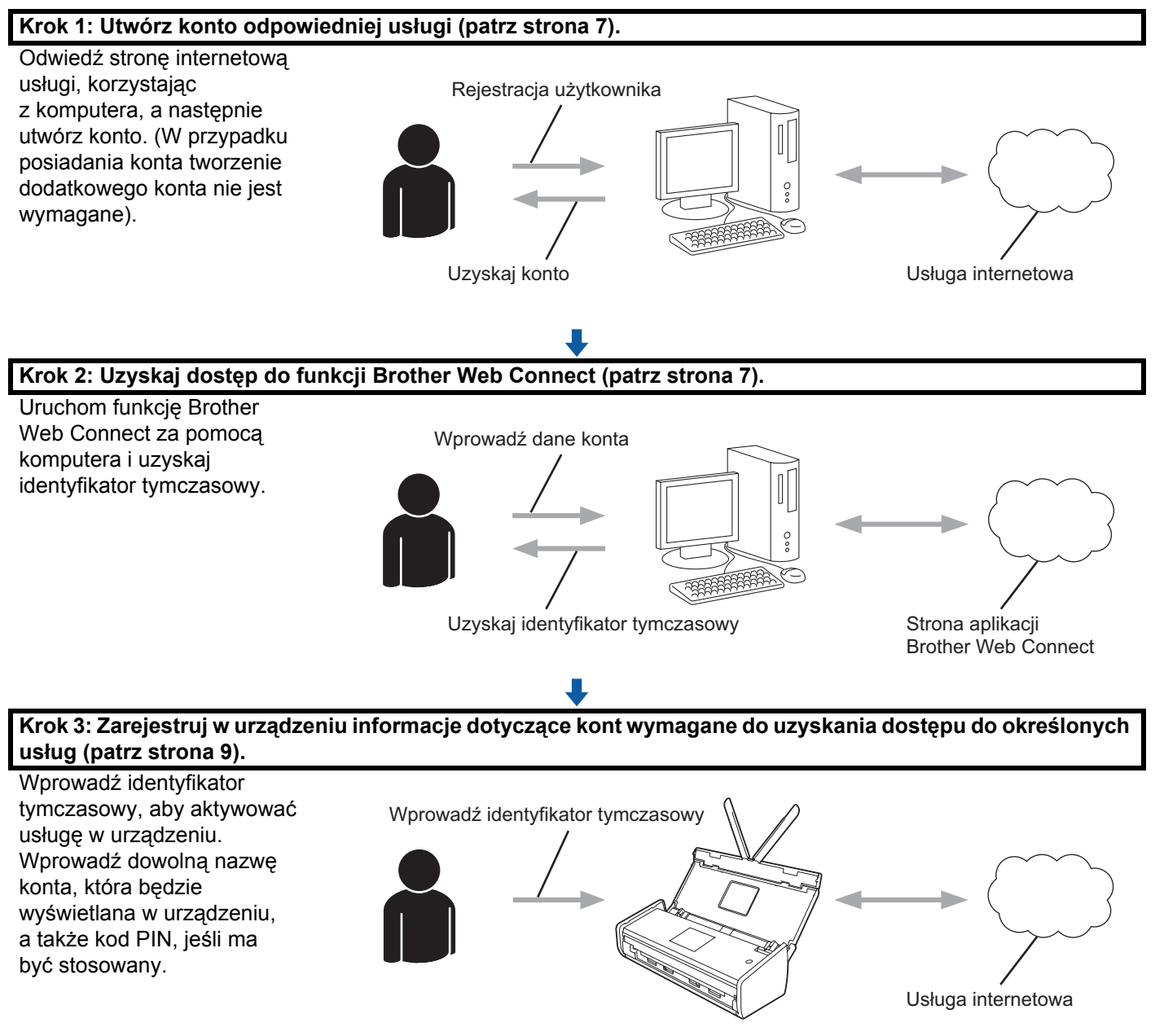

OK!

Można teraz korzystać z usługi za pomocą urządzenia.

## Sposób tworzenia kont określonych usług

Aby można było korzystać z funkcji Brother Web Connect w celu uzyskania dostępu do usługi internetowej, wymagane jest posiadanie konta w tej usłudze. W przypadku nie posiadania konta należy korzystając z komputera przejść do strony internetowej danej usługi i utworzyć konto. Po utworzeniu konta i przed skorzystaniem z funkcji Brother Web Connect należy zalogować się i użyć konta za pomocą komputera. W przeciwnym razie dostęp do usługi za pomocą funkcji Brother Web Connect może być niemożliwy.

W przypadku posiadania konta tworzenie dodatkowego konta nie jest wymagane.

Przejdź do następnej procedury Sposób rejestrowania w celu uzyskania dostępu do funkcji Brother Web Connect na stronie 7.

## INFORMACJA

Nie ma potrzeby tworzenia konta, jeżeli użytkownik będzie korzystać z usługi jako gość. Jako gość można korzystać tylko z niektórych usług. Jeżeli żądana usługa nie ma opcji użytkownika gość, konieczne jest utworzenie konta.

## Sposób rejestrowania w celu uzyskania dostępu do funkcji Brother Web Connect

Aby można było korzystać z usług internetowych za pośrednictwem funkcji Brother Web Connect, należy zarejestrować się za pomocą komputera z zainstalowanym oprogramowaniem Brother MFL-Pro Suite:

- Włącz komputer.
  - Odwiedź stronę internetową rejestracji w funkcji Brother Web Connect.
    - Windows<sup>®</sup> XP, Windows Vista<sup>®</sup> i Windows<sup>®</sup> 7

Jeśli oprogramowanie MFL-Pro Suite już zostało zainstalowane, wybierz 🌄 (Start) >

Wszystkie programy > Brother > ADS-XXXXX (gdzie XXXXX oznacza nazwę posiadanego modelu) > Brother Web Connect.

■ Windows<sup>®</sup> 8

| Kliknij | Ĩ |
|---------|---|
| -       |   |

(Brother Utilities), a następnie kliknij listę rozwijaną i wybierz z niej nazwę

posiadanego modelu (jeżeli nie jest jeszcze zaznaczona). W lewym pasku nawigacji kliknij polecenie **Więcej**, a następnie kliknij **Brother Web Connect**.

### INFORMACJA

Stronę tę można również odwiedzić wprowadzając adres "<u>http://bwc.brother.com</u>" w pasku adresu przeglądarki internetowej.

Macintosh

Jeżeli program MFL-Pro Suite jest już zainstalowany, kliknij polecenie **Idź** w pasku menu **Finder** > **Programy** > **Brother** > **Utilities** > **Brother Web Connect**.

## INFORMACJA

Stronę można również odwiedzić bezpośrednio w następujący sposób:

- Za pomocą dołączonej płyty DVD-ROM
  - 1 Włóż dołączoną płytę DVD-ROM do napędu DVD-ROM. Gdy zostanie uruchomiona, kliknij dwukrotnie ikonę **Pomoc techniczna Brother**.
  - 2 Kliknij Brother Web Connect.
- Za pomocą przeglądarki internetowej

W pasku adresu przeglądarki internetowej wpisz "http://bwc.brother.com".

3 Wybierz usługę, z której chcesz skorzystać.

|                                                                          |                                                                                         |                                                                                |                                                                    | brother                                       |
|--------------------------------------------------------------------------|-----------------------------------------------------------------------------------------|--------------------------------------------------------------------------------|--------------------------------------------------------------------|-----------------------------------------------|
| Nawiąż po                                                                | ołączenie dzięł                                                                         | ki programowi                                                                  | Brother Web                                                        | Connect                                       |
| Dostępność usł<br>wymienionych tr<br>inny problem z p<br>wersję oprogram | ug zależy od modelu pro<br>utaj usług internetowych<br>programem Brother We<br>nowania. | oduktu i wersji oprogram<br>nie jest dostępna na To<br>b Connect, upewnij się, | nowania. Jeśli któral<br>woim urządzeniu, lu<br>że masz zainstalow | kolwiek z<br>Ib pojawia się<br>⁄aną najnowszą |
| Aby uzyskać wie                                                          | ęcej informacji, odwiedź                                                                | naszą stronę pomocy t                                                          | echnicznej,                                                        |                                               |
| Kliknij jedną                                                            | z poniższych usług, aby                                                                 | / jej użyć i otrzymać ide                                                      | ntyfikator tymczaso                                                | wy                                            |
|                                                                          | box                                                                                     |                                                                                |                                                                    |                                               |
| SkyDrive®                                                                | Box                                                                                     | Połącz się z usługą<br>Google Drive™                                           | EVERNOTE                                                           | Dropbox                                       |
| Facebook                                                                 | verks with<br>Picasa <sup>™</sup><br>Web Albums<br>Polącz się z usługą<br>Picasa™       | FLICKR®                                                                        |                                                                    |                                               |
|                                                                          | Strona do pobrar                                                                        | ia Przewodnika Usług                                                           | Internetowych                                                      |                                               |
|                                                                          |                                                                                         | <b>**</b>                                                                      |                                                                    | Warunki użytkowania                           |
|                                                                          |                                                                                         |                                                                                |                                                                    | rranana azytkowania                           |

1

Postępuj zgodnie z instrukcjami wyświetlanymi na ekranie i zarejestruj się, aby uzyskać dostęp. Po wykonaniu wymaganych czynności zostanie wyświetlony identyfikator tymczasowy. Zanotuj identyfikator tymczasowy, ponieważ będzie on niezbędny do zarejestrowania kont w urządzeniu. Identyfikator tymczasowy jest ważny przez 24 godziny.

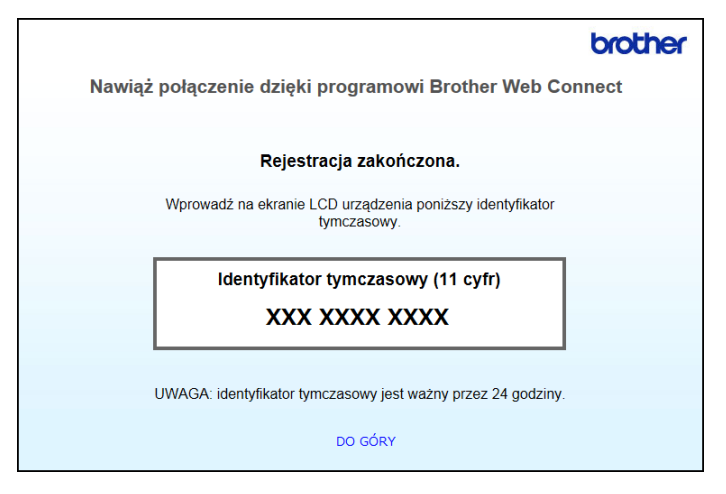

5 Zamknij przeglądarkę internetową.

Przejdź do następnej procedury Sposób rejestrowania i usuwania kont w urządzeniu.

## Sposób rejestrowania i usuwania kont w urządzeniu

Wprowadź informacje o koncie i skonfiguruj urządzenie, aby możliwy był dostęp do usługi.

W urządzeniu można zarejestrować maksymalnie 10 kont.

#### Rejestrowanie konta

- Przed zarejestrowaniem konta upewnij się, że na panelu sterowania urządzenia ustawiono prawidłową datę i godzinę. Aby uzyskać więcej informacji na temat ustawiania daty i godziny, patrz Podręcznik użytkownika.
- 2 Naciśnij klawisz ◀ lub ►, aby wyświetlić opcję do www. Naciśnij opcję do www.
- Informacje dotyczące połączenia internetowego są wyświetlane na panelu LCD urządzenia. Zapoznaj się z tymi informacjami, a następnie naciśnij przycisk OK.
- Pojawi się komunikat z pytaniem, czy te informacje mają być wyświetlane w przyszłości. Naciśnij Tak lub Nie.

## INFORMACJA

Od czasu do czasu na wyświetlaczu LCD urządzenia są wyświetlane informacje o aktualizacjach lub funkcji urządzenia. Zapoznaj się z tymi informacjami, a następnie naciśnij przycisk OK.

5 Naciśnij klawisz ▲ lub ▼, aby wyświetlić usługę, w której chcesz się zarejestrować. Naciśnij nazwę usługi.

Jeśli zostaną wyświetlone informacje na temat funkcji Brother Web Connect, naciśnij przycisk OK.

#### Wprowadzenie

- 7 Naciśnij Zarejestruj/Usuń.
- 8 Naciśnij polecenie Zarejestruj konto.
- 9 Urządzenie wyświetli monit, aby wprowadzić identyfikator tymczasowy otrzymany w celu uzyskiwania dostępu do funkcji Brother Web Connect. Naciśnij OK.
- Za pomocą wyświetlacza LCD wprowadź identyfikator tymczasowy. Naciśnij OK.

## **INFORMACJA**

Jeśli wprowadzone informacje nie są zgodne z identyfikatorem tymczasowym otrzymanym w celu uzyskania dostępu lub identyfikator tymczasowy stracił ważność, na wyświetlaczu LCD zostanie wyświetlony komunikat o błędzie. Wprowadź prawidłowy identyfikator tymczasowy lub zarejestruj się ponownie w celu uzyskania dostępu i otrzymania nowego identyfikatora tymczasowego (patrz *Sposób rejestrowania w celu uzyskania dostępu do funkcji Brother Web Connect* na stronie 7).

- Urządzenie wyświetli monit, aby wprowadzić nazwę konta, która ma być wyświetlona na panelu LCD. Naciśnij OK.
- Wprowadź nazwę za pomocą panelu LCD. Naciśnij OK.
- 13 Wykonaj jedną z następujących czynności:
  - Aby ustawić kod PIN dla konta, naciśnij przycisk Tak. (Kod PIN pozwala zapobiec dostępowi do konta nieupoważnionym osobom.)

Wprowadź czterocyfrową liczbę, a następnie naciśnij przycisk OK.

- Aby nie ustawiać kodu PIN, naciśnij przycisk Nie.
- **14** Gdy zostaną wyświetlone wprowadzone informacje o koncie, upewnij się, że są prawidłowe.
  - Naciśnij Tak, aby zarejestrować wprowadzone informacje.
  - Naciśnij Nie, aby zmienić dowolną z wprowadzonych informacji. Wróć do kroku 0.
- 15 Rejestracja konta została ukończona. Naciśnij OK.
- 16 Naciśnij przycisk

#### Usuwanie konta

- Naciśnij klawisz < lub ►, aby wyświetlić opcję do www. Naciśnij opcję do www.
- 2 Jeżeli na panelu LCD urządzenia są wyświetlane informacje dotyczące połączenia internetowego, zapoznaj się z informacjami, a następnie naciśnij przycisk OK.
- Opjawi się komunikat z pytaniem, czy te informacje mają być wyświetlane w przyszłości. Naciśnij Tak lub Nie.

## **INFORMACJA** Od czasu do czasu na wyświetlaczu LCD urządzenia są wyświetlane informacje o aktualizacjach lub funkcji urządzenia. Zapoznaj się z tymi informacjami, a następnie naciśnij przycisk OK. 4 Naciśnij ▲ lub ▼, aby wyświetlić usługę, z której chcesz usunąć konto. Naciśnij nazwę usługi. 5 Naciśnij Zarejestruj/Usuń. 6 Naciśnij Usuń konto. 7 Naciśnij przyciski kont, które mają zostać usunięte. Wybrane konta zostaną oznaczone za pomocą symboli wyboru. 8 Naciśnij OK. 9 Zostanie wyświetlony monit o potwierdzenie wyboru. Naciśnij Tak, aby usunąć. 10 Usuwanie kont zostało ukończone. Naciśnij OK. Naciśnij przycisk **(1)**

2

## Skanowanie i przesyłanie

## Skanowanie i przesyłanie dokumentów

Zeskanowane zdjęcia i dokumenty można przesyłać bezpośrednio do usługi, bez użycia komputera. Podczas skanowania i przesyłania plików JPEG lub Microsoft<sup>®</sup> Office funkcja skanowania czarno-białego jest niedostepna.

Podczas skanowania i przesyłania plików JPEG każda strona jest przesyłana jako osobny plik.

Przesłane dokumenty są zapisywane w albumie o nazwie "From BrotherDevice".

Informacje dotyczące ograniczeń, takich jak rozmiar lub liczba przesyłanych dokumentów, można znaleźć na stronach internetowych poszczególnych usług.

Aby uzyskać bardziej szczegółowe informacje dotyczące usług i obsługiwanych funkcji, patrz Dostepne usługi na stronie 2.

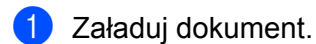

- 2 Naciśnij klawisz < lub ▶, aby wyświetlić opcję do www. Naciśnij opcję do WWW.
- 3 Jeżeli na panelu LCD urządzenia są wyświetlane informacje dotyczące połączenia internetowego, zapoznaj się z informacjami, a następnie naciśnij przycisk OK.
- Pojawi się komunikat z pytaniem, czy te informacje mają być wyświetlane w przyszłości. Naciśnij Tak lub Nie.

## **INFORMACJA**

Od czasu do czasu na wyświetlaczu LCD urządzenia są wyświetlane informacje o aktualizacjach lub funkcji urządzenia. Zapoznaj się z tymi informacjami, a następnie naciśnij przycisk OK.

- 5 Naciśnij klawisz ▲ lub ▼, aby wyświetlić usługę, na której konto chcesz przesłać pliki. Naciśnij nazwe usługi.
- 6 Naciśnij klawisz ▲ lub ▼, aby wyświetlić nazwę konta, a następnie naciśnij ja.
- Jeżeli pojawi się ekran wprowadzania kodu PIN, wprowadź czterocyfrowy kod PIN, a następnie naciśnij przycisk OK.
- 8 Jeżeli zostanie wyświetlony monit o określenie formatu pliku dokumentu, wybierz format pliku skanowanego dokumentu.
- Gdy na ekranie LCD zostanie wyświetlony ekran Opcje skanowania, wykonaj jedną z następujących czynności:
  - Aby zmienić ustawienia skanowania, patrz Sposób zmiany ustawień skanowania na stronie 13. Po zmianie ustawień skanowania przejdź do kroku ().
  - Aby kontynuować bez zmiany ustawień skanowania, naciśnij OK.
- 🔟 Jeżeli na wyświetlaczu LCD pojawi się monit Wybierz tag, naciśnij żądany identyfikator.
- **1** Naciśnij OK.

Urządzenie rozpocznie skanowanie i przesyłanie dokumentu.

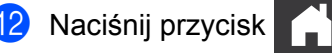

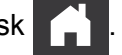

## Sposób zmiany ustawień skanowania

Ekran Opcje skanowania zostanie wyświetlony przed zeskanowaniem dokumentów, które mają być przesłane (patrz krok ③ na strona 12). Za pomocą przycisków ▲ i ▼ przewiń listę ustawień.

#### Typ skanowania

- 1 Naciśnij opcję Typ skanowania.
- Wybierz opcję Kolor lub CZ/В.
- 3 Jeżeli nie chcesz zmieniać żadnych innych ustawień, naciśnij klawisz OK.

#### INFORMACJA

- Podczas skanowania i przesyłania plików JPEG lub Microsoft<sup>®</sup> Office funkcja skanowania czarno-białego jest niedostępna.
- Podczas skanowania i przesyłania plików JPEG każda strona jest przesyłana jako osobny plik.

#### Rozdzielczość

- Naciśnij opcję Rozdzielczość.
- 2 Wybierz 150 dpi, 200 dpi, 300 dpi lub 600 dpi.
- 3 Jeżeli nie chcesz zmieniać żadnych innych ustawień, naciśnij klawisz OK.

#### **INFORMACJA**

Nie można wybrać wartości opcji Rozdzielczość w przypadku plików pakietu Microsoft<sup>®</sup> Office. Dla tych plików wartością domyślną jest 300 dpi.

#### Rozmiar skanów

- 1 Naciśnij Rozm. dokum.
- Wybierz żądany rozmiar.
- **3** Jeżeli nie chcesz zmieniać żadnych innych ustawień, naciśnij klawisz OK.

#### Skan. 2-stronne

- **1** Naciśnij pozycję Skan. 2-stronne na ekranie ustawień skanowania.
- 2) Wybierz opcję Długi brzeg, Krót. brzeg lub Wył.
- 3 Jeżeli nie chcesz zmieniać żadnych dodatkowych ustawień, naciśnij klawisz OK.

3

## Obramowanie i skanowanie

## Skanowanie części dokumentów

Jeżeli określone obszary dokumentu zostaną oznaczone czerwonym długopisem, a następnie dokument będzie zeskanowany, obramowane obszary zostaną przechwycone i będą mogły być przetwarzane jako obrazy na wiele sposobów.

#### Obramowanie i skanowanie

Jeżeli fragmenty dokumentu zostaną obrysowane za pomocą czerwonego długopisu, a następnie dokument zostanie zeskanowany, otoczone obwódką obszary zostaną wyodrębnione i zapisane w usłudze chmury jako odrębne pliki JPEG.

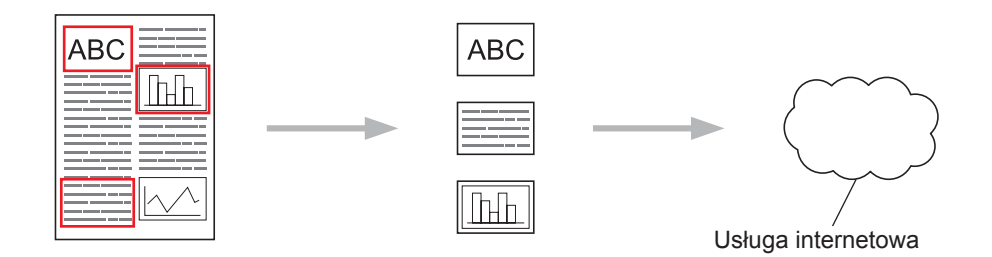

#### Rysowanie konturu

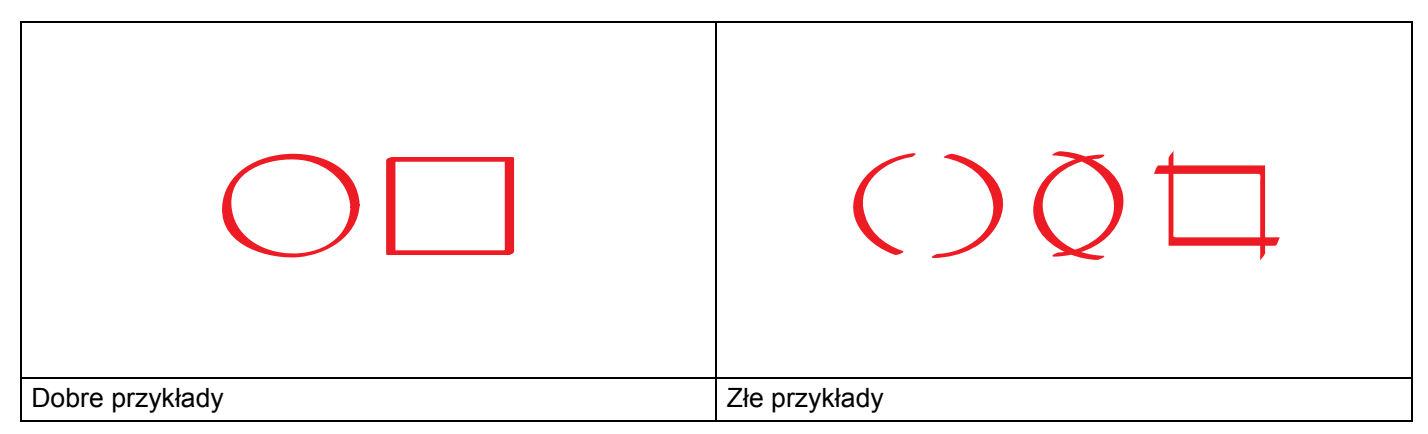

- Użyj czerwonego długopisu lub flamastra o końcówce szerokości 1,0—10,0 mm lub markera o końcówce od bardzo cienkiej do bardzo grubej.
- Czerwony kontur nie może być przerywany a linia nie może krzyżować się więcej niż jeden raz.
- Obwiedziony konturem obszar musi mieć długość i szerokość co najmniej 1 cm.

## Rysowanie konturu i skanowanie dokumentu

Powierzchnie obrysowane konturem za pomocą czerwonego długopisu są wyodrębniane ze skanowanych obrazów.

6) Za pomocą czerwonego długopisu obrysuj kontury obszarów dokumentu, które chcesz zeskanować. Załaduj dokument. Naciśnij klawisz < lub ▶, aby wyświetlić opcję do www. Naciśnij opcje do WWW. Jeżeli na panelu LCD urządzenia są wyświetlane informacje dotyczące połaczenia internetowego. zapoznaj sie z informacjami, a nastepnie naciśnij przycisk OK. 5 Pojawi się komunikat z pytaniem, czy te informacje mają być wyświetlane w przyszłości. Naciśnij Tak lub Nie. INFORMACJA Od czasu do czasu na wyświetlaczu LCD urzadzenia sa wyświetlane informacie o aktualizaciach lub funkcji urządzenia. Zapoznaj się z tymi informacjami, a następnie naciśnij przycisk OK. 6 Naciśnij klawisz ▲ lub ▼, aby wyświetlić opcję Aplikacje. Naciśnij opcje Aplikacje. 7 Naciśnij polecenie Outline & Scan. 8 Jeżeli zostaną wyświetlone informacje dotyczące funkcji Outline&Scan, przeczytaj informację, a następnie naciśnij klawisz OK. 9 Pojawi się komunikat z pytaniem, czy te informacje mają być wyświetlane w przyszłości. Naciśnij Tak lub Nie. 10 Naciśnij klawisz ▲ lub ▼, aby wyświetlić żądaną usługę. Naciśnii nazwe usługi. 11 Naciśnij klawisz ▲ lub ▼, aby wyświetlić nazwę konta, a następnie naciśnij ja. 12 Jeżeli pojawi się ekran wprowadzania kodu PIN, wprowadź czterocyfrowy kod PIN, a następnie naciśnij przycisk OK. 13 Naciśnij żądany rozmiar skanowania. 14 Naciśnij OK. Urządzenie rozpocznie skanowanie. Naciśnij przycisk

4

## Ustawienia skrótów

## Dodawanie skrótów usługi Web Connect

Twoje ustawienia przesyłania do następujących usług można zapisać jako Skrót usługi Web Connect na urządzeniu.

- Picasa Web Albums™
- Google Drive<sup>™</sup>
- Flickr<sup>®</sup>
- Facebook
- Evernote<sup>®</sup>
- Dropbox
- SkyDrive<sup>®</sup>
- Box
- 1 Naciśnij 😱 (Skróty).
- 2 Naciśnij przycisk 🕂 Nie zarejestr.
- 3 Naciśnij ▲ lub ▼, aby wyświetlić opcję do sieci Web.
- 4 Naciśnij opcję do sieci Web.
- 5 Jeżeli na panelu LCD urządzenia są wyświetlane informacje dotyczące połączenia internetowego, zapoznaj się z informacjami, a następnie naciśnij przycisk OK.

### INFORMACJA

Od czasu do czasu na wyświetlaczu LCD urządzenia są wyświetlane informacje o aktualizacjach lub funkcji urządzenia. Zapoznaj się z tymi informacjami, a następnie naciśnij przycisk OK.

- 6 Naciśnij klawisz ▲ lub ▼, aby wyświetlić dostępne usługi, a następnie naciśnij żądaną usługę.
- 7 Naciśnij klawisz ▲ lub ▼, aby wyświetlić nazwę konta, a następnie naciśnij ją.
- B Jeżeli pojawi się ekran wprowadzania kodu PIN, wprowadź czterocyfrowy kod PIN, a następnie naciśnij przycisk OK.
- 9 Naciśnij OK.
- Wprowadź nazwę skrótu za pomocą ekranu dotykowego. Naciśnij OK.
- **11** Naciśnij OK, aby zapisać skrót.

## Sposób zmiany skrótów

Ustawień skrótów usługi Web Connect nie można zmienić. Zamiast tego należy usunąć skrót (patrz Sposób usuwania skrótów na stronie 17) i utworzyć nowy skrót z niezbędnymi ustawieniami (patrz Dodawanie skrótów usługi Web Connect na stronie 16).

## Sposób edycji nazw skrótów

- 1 Naciśnij ∓ (Skróty).
- 3 Wykonaj jedną z następujących czynności:
  - Naciśnij i przytrzymaj skrót dopóki nie zostaną wyświetlone opcje.
  - Naciśnij opcję Edytuj/Usuń, a następnie naciśnij żądany skrót.
- 4 Naciśnij opcję Edycja nazwy skrótu.
- 5 Przytrzymaj , aby usunąć bieżącą nazwę, a następnie wprowadź nową nazwę za pomocą ekranu dotykowego. Naciśnij OK.

## Sposób usuwania skrótów

- 1) Naciśnij ∓ (Skróty).
- 3 Wykonaj jedną z następujących czynności:
  - Naciśnij i przytrzymaj skrót dopóki nie zostaną wyświetlone opcje.
  - Naciśnij opcję Edytuj/Usuń, a następnie naciśnij żądany skrót.
- 4 Naciśnij polecenie Kasuj, aby usunąć skrót, który został wybrany w kroku 3. Naciśnij Tak, aby potwierdzić.

### Używanie skrótów

- 1 Naciśnij \Lambda (Skróty).
- Naciśnij klawisz 
   Iub ► aby wyświetlić skrót, który chcesz wywołać.
- 3 Naciśnij skrót.

A

## Rozwiązywanie problemów

## Komunikaty o błędach

W przypadku każdego zaawansowanego produktu do użytku biurowego mogą wystąpić błędy. Jeśli wystąpi błąd, urządzenie wyświetli komunikat o błędzie. Poniżej przedstawiono najczęściej spotykane komunikaty o błędach.

Większość błędów można naprawić samodzielnie. Jeżeli po przeczytaniu tej tabeli nadal potrzebujesz pomocy, w Brother Solutions Center znajdziesz najnowsze często zadawane pytania (FAQ) oraz wskazówki dotyczące rozwiązywania problemów.

Odwiedź naszą stronę internetową http://solutions.brother.com/

| Komunikat o błędzie                                            | Przyczyna                                        | Działanie                                                                                                    |
|----------------------------------------------------------------|--------------------------------------------------|----------------------------------------------------------------------------------------------------|
| Bląd polączenia z siecią.<br>Sprawdź, czy polączenie dziala    | Urządzenie nie jest podłączone<br>do sieci.      | Upewnij się, że połączenie z siecią<br>jest prawidłowe.                                                                                                    |
| prawidlowo.                                                    |                                                  | Jeżeli przycisk do WWW został<br>naciśnięty wkrótce po włączeniu<br>urządzenia, połączenie sieciowe<br>mogło jeszcze nie zostać<br>nawiązane. Zaczekaj i spróbuj<br>ponownie. |
| Polączenie z serwerem nie<br>powiodlo sie. Sprawdź             | Ustawienia sieci i serwera<br>sa nieprawidłowe.  | Upewnij się, że ustawienia sieciowe<br>sa prawidłowe, ewentualnie                                                                                                    |
| ustawienia sieci.                                              | Wystąpił problem dotyczący sieci<br>lub serwera. | zaczekaj i spróbuj ponownie<br>później.                                                                                                    |
|                                                                |                                                  | Jeżeli przycisk do WWW został<br>naciśnięty wkrótce po włączeniu<br>urządzenia, połączenie sieciowe<br>mogło jeszcze nie zostać<br>nawiązane. Zaczekaj i spróbuj<br>ponownie. |
| Bląd polączenia 07                                             | Ustawienia daty i godziny są<br>nieprawidłowe.   | Ustaw prawidłową datę i godzinę.<br>Należy pamiętać, że jeżeli przewód                                                                                                    |
| Nieprawidlowa data i godzina.                                  |                                                  | zasilający urządzenia jest odłączony,<br>ustawienia daty i godziny mogły zostać<br>zresetowane do wartości fabrycznych.                                                       |
| Bląd serwera 01                                                | Informacje uwierzytelniające                     | Należy się ponownie zarejestrować                                                                                                    |
| Blędne uwierzytelnienie.                                       | dostęp do usługi) utraciły ważność               | Brother Web Connect i otrzymania                                                                                                    |
| Wydaj ponownie identyfikator<br>tymczasowy i zarejestruj konto | lub są nieprawidłowe.                            | nowego identyfikatora tymczasowego,                                                                                                    |
| ponownie.                                                      |                                                  | a następnie użyć nowego identyfikatora                                                                                                    |
|                                                                |                                                  | loatrz Sposób reiestrowania w celu                                                                                                    |
|                                                                |                                                  | uzyskania dostępu do funkcji Brother                                                                                                    |
|                                                                |                                                  | Web Connect na stronie 7 oraz                                                                                                    |
|                                                                |                                                  | w urządzeniu na stronie 9).                                                                                                    |

A

| Komunikat o błędzie                                                                                                    | Przyczyna                                                                                                    | Działanie                                                                                                    |
|----------------------------------------------------------------------------------------------------|----------------------------------------------------------------------------------------------------|----------------------------------------------------------------------------------------------------|
| Bląd serwera 03<br>Przesylanie nieudane. Plik nie<br>jest obslugiwany lub dane są<br>uszkodzone. Sprawdź zawartość<br>pliku.<br>Bląd serwera 13 | <ul> <li>W pliku, który próbujesz przesłać<br/>może występować jeden z<br/>następujących problemów:</li> <li>Liczba pikseli, rozmiar pliku,<br/>itp. przekraczają limit usługi.</li> <li>Typ pliku jest nieobsługiwany.</li> <li>Plik jest uszkodzony.</li> <li>Wystąpił problem z usługą i obecnie</li> </ul> | <ul> <li>Nie można użyć pliku:</li> <li>Sprawdź ograniczenia rozmiaru lub<br/>formatu usługi.</li> <li>Zapisz plik jako inny typ.</li> <li>Jeśli to możliwe, uzyskaj nową,<br/>nieuszkodzoną wersję pliku.</li> <li>Zaczekaj i spróbuj ponownie. Jeżeli</li> </ul>                                                                                                    |
| Usluga tymczasowo niedostępna.<br>Spróbuj ponownie później.                                                                                     | nie można z niej skorzystać.                                                                                                    | komunikat zostanie wyświetlony<br>ponownie, spróbuj uzyskać dostęp<br>do usług z komputera, aby upewnić<br>się, czy jest niedostępna.                                                                                                    |
| Bląd uwierzytelniania 01<br>Nieprawidlowy kod PIN.<br>Wprowadź kod PIN poprawnie.                                                               | PIN w prowadzony w celu uzyskania<br>dostępu do konta jest nieprawidłowy.<br>Kod PIN to czterocyfrowy numer<br>wprowadzony podczas rejestracji<br>konta w urządzeniu.                                                                                                    | Wprowadź prawidłowy kod PIN.                                                                                                    |
| Bląd uwierzytelniania 02<br>Nieprawidlowe/stare ID lub                                                                                          | Wprowadzony identyfikator tymczasowy jest nieprawidłowy.                                                                                                    | Wprowadź prawidłowy identyfikator tymczasowy.                                                                                                    |
| tymczas. ID jest już używ.<br>Wprowadź ID poprawnie lub<br>ponownie uzyskaj ID tymczas.,<br>które jest ważne przez 24<br>godz. od wydania.      | Wprowadzony identyfikator<br>tymczasowy stracił ważność.<br>Identyfikator tymczasowy jest ważny<br>przez 24 godziny.                                                                                                    | Należy się ponownie zarejestrować<br>w celu uzyskania dostępu do funkcji<br>Brother Web Connect i otrzymania<br>nowego identyfikatora tymczasowego,<br>a następnie użyć nowego identyfikatora<br>do rejestracji konta w urządzeniu.<br>Patrz Sposób rejestrowania w celu<br>uzyskania dostępu do funkcji Brother<br>Web Connect na stronie 7 i Sposób<br>rejestrowania i usuwania kont w<br>urządzeniu na stronie 9. |
| Bląd uwierzytelniania 03<br>Nazwa wyświetlana jest już<br>zarejestrowana. Wprowadź inną<br>nazwę.                                               | Nazwa podana jako nazwa<br>wyświetlana została już<br>zarejestrowana przez innego<br>użytkownika usługi.                                                                                                    | Wprowadź inną nazwę wyświetlaną.                                                                                                    |
| Bląd rejestracji 02<br>Osiągnięto maksymalną liczbę<br>kont. Usuń zbędne konta i<br>spróbuj ponownie.                                           | Osiągnięto maksymalną liczbę<br>kont (10).                                                                                                    | Usuń wszelkie zbędne lub nieużywane<br>konta i spróbuj ponownie.                                                                                                    |
| Błąd skrótu 02<br>Konto jest nieprawidłowe. Usuń<br>ten skrót, a następnie ponownie<br>zarejestruj konto i skrót.                               | Nie można użyć skrótu, ponieważ po<br>zarejestrowaniu skrótu konto zostało<br>usunięte.                                                                                                    | Usuń skrót, a następnie ponownie<br>zarejestruj konto i skrót.                                                                                                    |

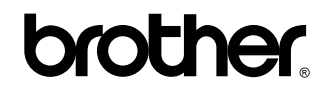

Zapraszamy na naszą stronę internetową http://www.brother.com/

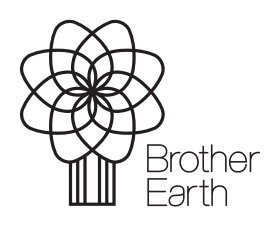

www.brotherearth.com